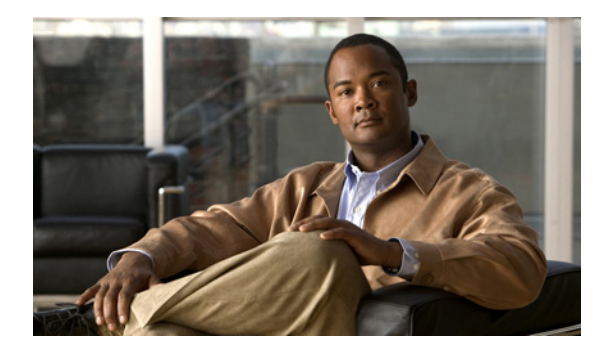

## CHAPTER 6

## 変更後の作業リスト

クラスタの IP アドレス、ホスト名、またはドメインを変更した後で、次の手順を完了します。

## 手順

ステップ1 アクティブな ServerDown 警告が発生していないか調べ、クラスタにあるすべてのサーバが正常に稼働していて、利用可能であることを確認します。パブリッシャ ノードのコマンドライン インターフェイス (CLI) に次のコマンドを入力することにより、アプリケーション イベント ログで ServerDown 警告を確認できます。

file search activelog syslog/CiscoSyslog ServerDown

**ステップ2** クラスタにあるすべての IM and Presence ノードでデータベース レプリケーションのステータスを調 べ、すべてのサーバがデータベースの変更内容を正常に複製していることを確認します。次の CLI コ マンドを使用して確認できます。

utils dbreplication runtimestate

(注)

- すべてのノードで、REPLICATION SETUP (RTMT) & details の値が2 である必要があります。
- **ステップ3** 作業前のチェックリストにあるステップ9を完了した場合は、パブリッシャ / サブスクライバのホスト 名/IP アドレスが各ピア クラスタ パブリッシャ ノードに変更されたクラスタを追加します。
- **ステップ 4** 手順を実行する前に SSO を無効にした場合、この時点で有効にできます。SSO を有効にする方法については、『Deployment Guide for IM and Presence Service on Cisco Unified Communications Manager』の「Single Sign-On Configuration」の項を参照してください。
- **ステップ5** 手動で DRS バックアップを実行し、すべてのノードとアクティブなすべてのサービスが正しくバック アップされていることを確認します。
- **ステップ6** サーバの IP アドレスを変更した場合は、次のように RTMT カスタム警告と保済みプロファイルを更新 します。
  - パフォーマンス カウンタから得られた RTMT カスタム警告には、サーバの IP アドレスがハード コードで記録されています。これらのカスタム警告を削除し、再設定する必要があります。
  - パフォーマンスカウンタを備えた RTMT 保存済みプロファイルには、サーバの IP アドレスがハードコードで記録されています。これらのカウンタをいったん削除してから追加し直した後、プロファイルを保存して新しい IP アドレスで更新する必要があります。
- **ステップ7** 関連する他の Cisco Unified Communications コンポーネントで設定上の変更が必要ないか確認し、適 宜変更します。このコンポーネントには次のものがあります。

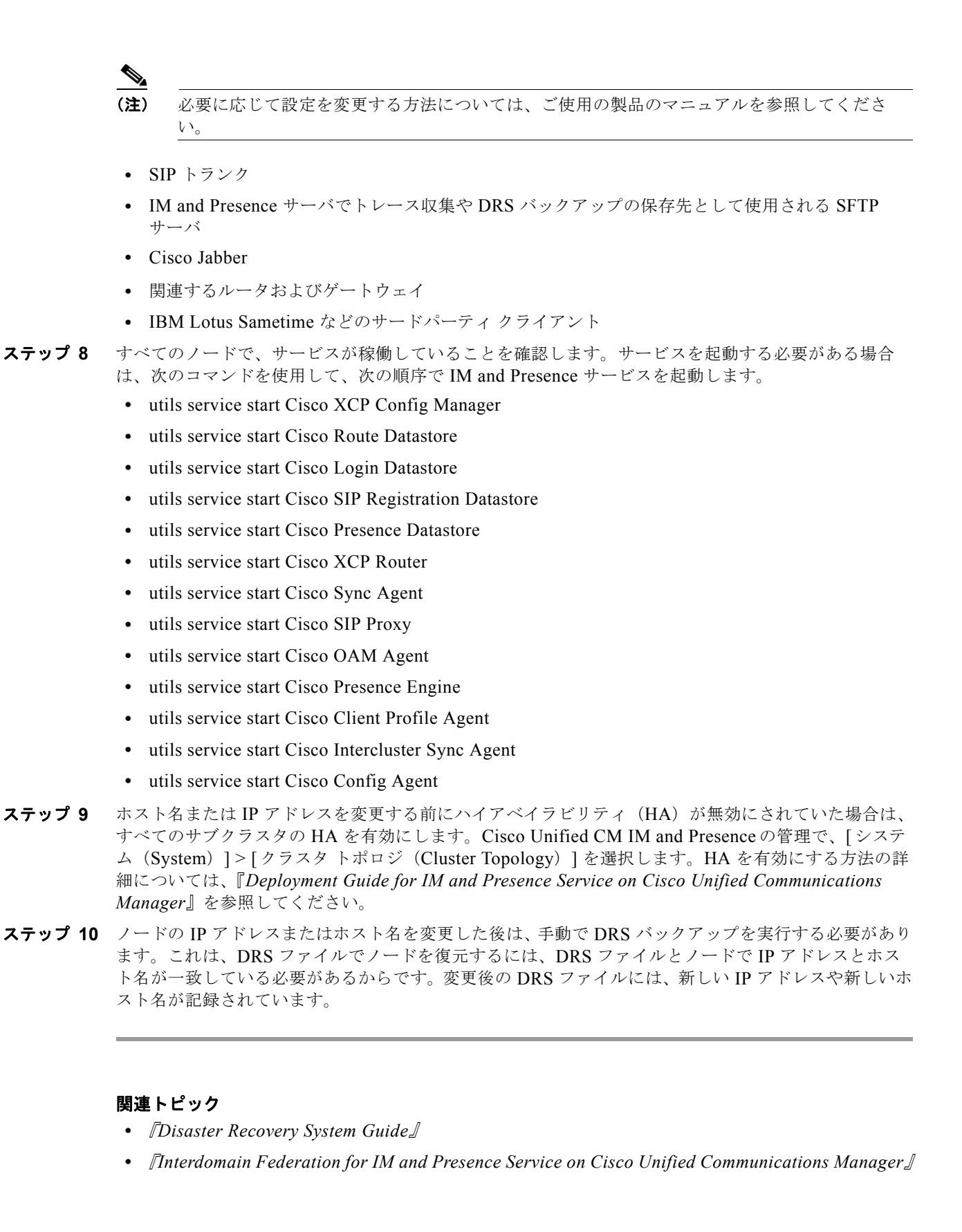